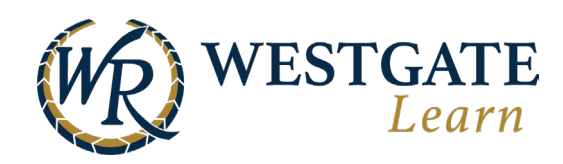

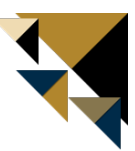

## View Your Team's Compliance

Compliance courses have their own dashboard. This dashboard's functionality isn't much different in use from the Employee Dashboard; however, some unique features will help you manage these courses efficiently.

- 1. Click on Manage/Reporting in the upper navigation bar.
- 2. Select My Team's Dashboard from the left side menu.
- 3. At the top of the page, select the **Compliance** tab.
  - a. You can view Compliance reporting by Training (course) or by Employees
    - i. Training: View compliance reporting by course
    - ii. Employees: View individual compliance reporting by Team Member
- 4. Select **Compliance Dashboard by Course**.

| Home              | Me Training Resources | s Groups 🚹 Manage 🏦                        |                            | en 🗹 ෫ Ů                   |  |  |  |  |
|-------------------|-----------------------|--------------------------------------------|----------------------------|----------------------------|--|--|--|--|
| WESTGATE<br>Learn |                       |                                            |                            |                            |  |  |  |  |
| Administ          | ration                | Academy control panel                      | (GMT-04:00 DST) Ea         | istern Time, New York Time |  |  |  |  |
|                   | Reporting             | My Team's Dashboard - Compliance - Trainin | g                          |                            |  |  |  |  |
|                   | Report Builder        |                                            |                            |                            |  |  |  |  |
| 2                 | My Team's Dashboard   | Employees Training 🗸 Onboar                | Compliance 🗸 Credits       |                            |  |  |  |  |
| i                 | Polls                 |                                            |                            |                            |  |  |  |  |
| 20                | Team Membe 4          | 🕰 Compliance Dashboard by Course 💝 Com     | plian:                     |                            |  |  |  |  |
| 1                 | Online Training       |                                            | CONFLIANCE SCORE           |                            |  |  |  |  |
| <b>\$</b> 2       | Automated Rules       | ATTINITURE OF                              |                            |                            |  |  |  |  |
| Ľ8                | In-Class Event        | A <sup>Q</sup> % progress                  | Compliance Courses:        | 5                          |  |  |  |  |
| 8                 | Virtual Events        |                                            | Total Employees:           | 12                         |  |  |  |  |
| ⊬                 |                       | R <b>66.66</b>                             | Compliant:                 | 8                          |  |  |  |  |
|                   |                       | 8                                          | Non - Compliant:           | 4                          |  |  |  |  |
|                   |                       |                                            | [Last update: Oct 11, 2024 | 11:04 AM - Refresh stats]  |  |  |  |  |

#### **Dashboard Overview**

At the top of this page, you can see the compliance score as well as the last time that the stats were updated. To refresh the stats, just click on the relevant field, as shown in the image below:

- 1. Compliance Courses: the total number of compliance courses in the LMS
- 2. Total Employees: the number of Team Members enrolled in compliance courses
- 3. **Compliant**: the number of Team Members that are considered compliant in all the compliance courses
- 4. **Non-compliant**: the number of Team Members who are not considered compliant, as mentioned above

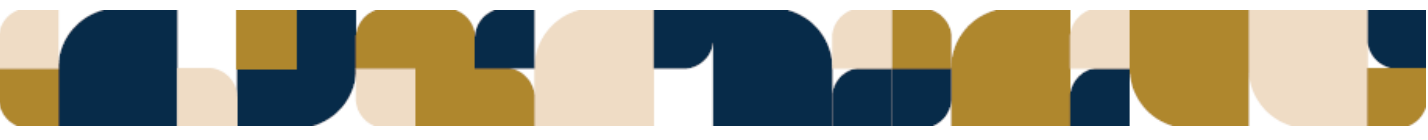

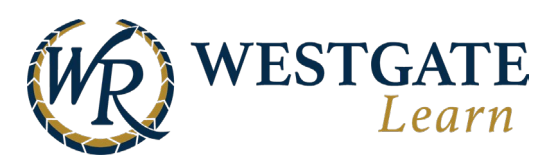

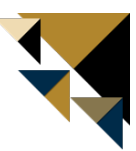

### **View Compliance Report by Course**

To view and access your team's compliance report by course, follow the steps below.

- 1. Select **Training** under the **Compliance** tab.
- 2. You can use the search bar and filters to locate a specific course.
- 3. Here, you can see the progress of each Team Member individually. This data includes the total number of courses, the compliance rate, and the total time spent in each course.
- 4. Select one of the courses by clicking on the course title to view the specific course's compliance report.

|   | Academy contro                                                                                                    | ol panel                                                              |              |  |  |  |
|---|----------------------------------------------------------------------------------------------------|-----------------------------------------------------------------------|--------------|--|--|--|
|   | My Team's Dashboard - Compliance - Training                                                                                                    |                                                                       |              |  |  |  |
|   | Employees Tra                                                                                                    | aining V Onboa                                                        |              |  |  |  |
|   | Compliance Dashbo                                                                                                    | oard by Course Compliance Standard Employees                          |              |  |  |  |
|   |                                                                                                    | COI Training                                                          |              |  |  |  |
|   |                                                                                                    |                                                                       |              |  |  |  |
|   | 2                                                                                                    | % progress                                                            | 5            |  |  |  |
|   |                                                                                                    | Total Employees:                                                      | 12           |  |  |  |
|   | 52                                                                                                    | 66.66 Compliant:                                                      | 8            |  |  |  |
|   | 2                                                                                                    | Non - Compliant:                                                      | 4            |  |  |  |
|   |                                                                                                    | 0 00 (Last update: Oct 11, 2024 11:38 AM - Re                         | fresh stats] |  |  |  |
| 2 | Choose Type                                                                                                    |                                                                       | <b>x</b> 0   |  |  |  |
|   | choose type                                                                                                    |                                                                       |              |  |  |  |
|   | Sort by: Name (A-Z)                                                                                                    | Choose Category                                                       |              |  |  |  |
| 3 |                                                                                                    | Bloodborne Pathogens                                                  |              |  |  |  |
|   | <u>I</u> I I I I I I I I I I I I I I I I I I                                                                                                    | Publishing Date: Sep 24, 2024 Enrolled Users: 12 Compliance Rate: 75% |              |  |  |  |
|   | 4 Hazard Communication Chemical Labeling<br>Publishing Date: Sep 24, 2024 Enrolled Users: 12 Compliance Rate: 83%                                                                                                    |                                                                       |              |  |  |  |
|   |                                                                                                    |                                                                       |              |  |  |  |
|   |                                                                                                    | Safety in the Workplace                                               |              |  |  |  |
|   |                                                                                                    | Publishing Date: Sep 24, 2024 Enrolled Users: 12 Compliance Rate: 83% |              |  |  |  |
|   | State State State State State                                                                                                    | Sexual Harassment Prevention (Manager)                                |              |  |  |  |
|   | Perins man ulera                                                                                                    | Publishing Date: Sep 24, 2024 Enrolled Users: 6 Compliance Rate: 83%  |              |  |  |  |
|   | Peril Andreas and Andreas and Andre | Sexual Harassment Prevention (Non-Manager)                            |              |  |  |  |
|   | The Frictions Summer Distance                                                                                                    | Publishing Date: Sep 24, 2024 Enrolled Users: 6 Compliance Rate: 83%  |              |  |  |  |

5. This report will show you each Team Member's completion data. You can view details for each Team Member by selecting **Details**.

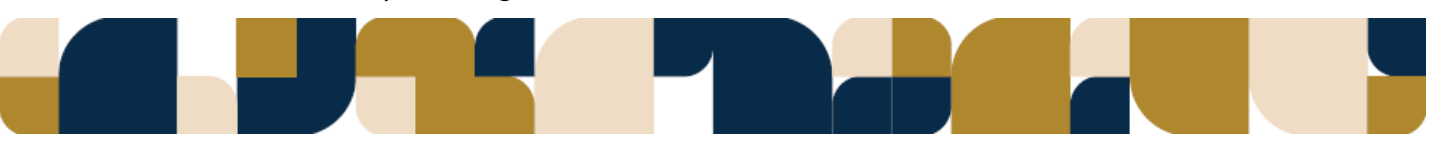

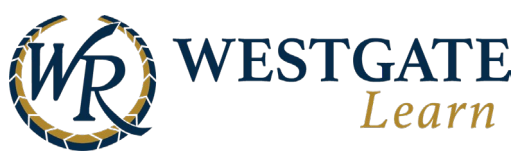

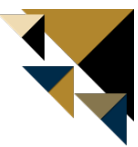

|                                                                                                    | C                                    | OMPLIANCE                | SCORE              |              |               |           |  |
|----------------------------------------------------------------------------------------------------|--------------------------------------|--------------------------|--------------------|--------------|---------------|-----------|--|
| 40                                                                                                    | 50 <i>60</i>                         |                          | Compliance         | Courses      | :             | 1         |  |
| 2                                                                                                    | % progress                           |                          | Total Employ       | /ees:        |               | 12        |  |
| 50                                                                                                    |                                      | Compliant:               | 10                 |              |               |           |  |
| 2                                                                                                    | 8                                    |                          | Non - Compl        | iant:        |               | 2         |  |
|                                                                                                    | O' m                                 |                          |                    |              |               |           |  |
| Choose Type                                                                                                    | Choose Above Unit                    | ▼ Cho                    | ose Unit           | •            | Choose Job    | • 0       |  |
| C Type to search                                                                                                    |                                      |                          | ok                 |              | Due Time: All | *         |  |
| Back to courses list                                                                                                    |                                      |                          |                    |              |               |           |  |
|                                                                                                    | Hazard Communication Ch              | nemical Labelir          | ng                 |              |               |           |  |
|                                                                                                    | mployees Overdue: 0 Enrolled (       | Jsers: 12 Comp           | liance Rate: 83%   | Average Prog | gress: 50%    |           |  |
| Name                                                                                                    | Enrollment Date<br>Completion Date 👻 | Due Date                 | Expiration<br>Date | Time         | Progress      |           |  |
| ① Lexi Lexi | Dec 15, 2022<br>Jan 11, 2024         | Optional                 | jan 11, 2025       | 0:00:00      | 100 %         | Details 🕨 |  |
| Total completions: 2                                                                                                    | Total time: 👌 0:00:00                |                          |                    |              |               | ٢         |  |
| (j) Daniela                                                                                                    | Oct 12, 2023<br>N/A                  | Optional<br>Oct 18, 2024 | Oct 18, 2024       | 0:00:00      | 0 %           | Details 🕨 |  |
| Total completions: 1                                                                                                    | Total time: 💍 0:00:00                |                          |                    |              |               | ٢         |  |
| G Faith                                                                                                    | jan 24, 2022<br>N/A                  | Optional<br>Oct 11, 2024 | Oct 11, 2024       | 0:00:00      | 0 %           | Details 🕨 |  |
| Total completions: 2                                                                                                    | Total time: 💍 0:00:00                |                          |                    |              |               | ٢         |  |
| G Cathleen                                                                                                    | jan 24, 2022<br>jan 24, 2024         | Optional                 | Jan 24, 2025       | 0:00:00      | 100 %         | Details 🕨 |  |
| Total completions: 1                                                                                                    | Total time: 👌 0:02:44                |                          |                    |              |               | ٢         |  |
| (i) Adam                                                                                                    | Apr 5, 2024<br>Apr 8, 2024           | Optional                 | Apr 8, 2025        | 0:00:00      | 100 %         | Details 🕨 |  |
| (i) Stephanie                                                                                                    | Jun 17, 2020<br>N/A                  | Optional<br>Oct 11, 2024 | Oct 11, 2024       | 0:00:00      | 0 %           | Details 🕨 |  |
| Total completions: 2                                                                                                    | Total time: 💍 0:00:00                |                          |                    |              |               | ٢         |  |
| G Raymond                                                                                                    | jan 24, 2022<br>N/A                  | Optional<br>Oct 11, 2024 | Oct 11, 2024       | 0:00:08      | 0 %           | Details 🕨 |  |
| Total completions: 2                                                                                                    | Total time: 👌 0:00:08                |                          |                    |              |               | Ś         |  |

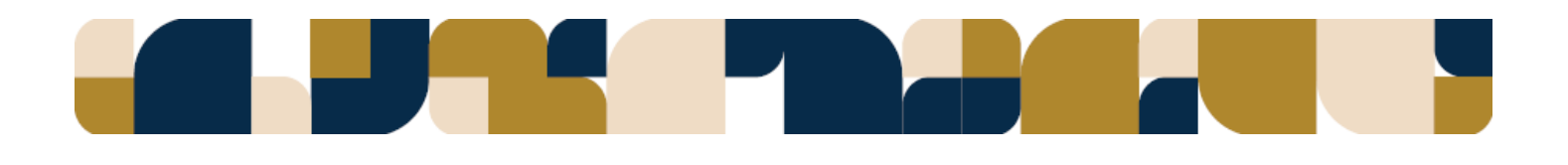

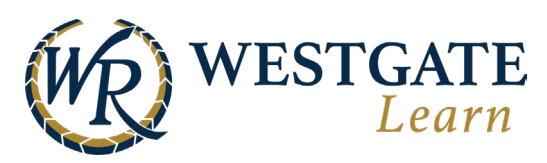

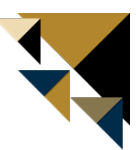

### View Compliance Dashboard by Employees

To view compliance reporting for each Team member, follow the steps below.

- 6. Select **Employees** under the **Compliance** tab.
- 7. You will have visibility and access to your team. You can use the search bar and filters to locate a specific Team Member.
- 8. Here, you can see the progress of each Team Member individually. This data includes the total number of courses, the compliance rate, and the total time spent in each course.
- 9. Select one of the Team Members and click on **View Reporting** to view their compliance report.

|                  | e Dashboard by Course                                                                                           | COI a                     | Employees<br>Training |                   |                 |
|------------------|----------------------------------------------------------------------------------------------------|---------------------------|-----------------------|-------------------|-----------------|
| /                | 40 50 G                                                                                                    |                           | Total Employe         | ees:              | 12              |
|                  | m progress                                                                                                    | 6                         | Compliant:            |                   | 8               |
|                  | 66.66                                                                                                    | 8                         | Non - Complia         | ant:              | 4               |
| Choose Type      | Choos                                                                                                    | ie Above Unit             | Choose Unit           | ▼ Choose Job      | •               |
| Choose addition  | al fields                                                                                                    |                           |                       |                   |                 |
|                  | , inclusion of the second second second second second second second second second second second second second s |                           |                       |                   |                 |
| 8 Employee<br>12 | ts Total Time                                                                                                   | 52 Average Cou            | Average<br>819        | e Compliance Rate |                 |
| Name             |                                                                                                    | Total Time                | Total Courses         | Completions       | Compliance Rate |
| • <b>2</b>       | Lexi<br>view profile   view reportir                                                                            | NE (0:00:00               | 4                     | <b>©</b> 3        | 🖄 50 %          |
| 0 R              | Cathleen<br>view profile   view reportin                                                                        | ه <sup>(1</sup> ) 0:00:00 | <b>4</b>              | 7 🕲               | 🖄 100 🖄         |
| 3                | Ada<br>view 4 view reportin                                                                                     | o:00:00 آي                | <u>4</u>              | & 4               | 🖄 100 🖄         |
|                  | Stephanie                                                                                                    | Ō 0:00:00                 | <u>4</u>              | © 7               | <b>25 %</b>     |

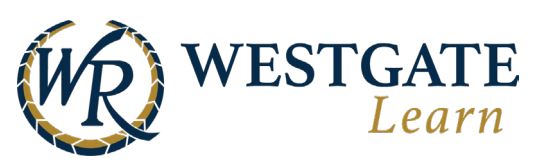

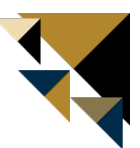

# 10. Their compliance report will display compliance course completion status, date, and time spent in the course.

| Academy control panel                                                                                                    |                                                         |                                             |                                          |                                        |                 |  |  |  |
|----------------------------------------------------------------------------------------------------|---------------------------------------------------------|---------------------------------------------|------------------------------------------|----------------------------------------|-----------------|--|--|--|
| My Team's Dashboard - Compliance - Employees                                                                                                    |                                                         |                                             |                                          |                                        |                 |  |  |  |
| Employees Tr                                                                                                    | raining 🗸                                               | Onboarding                                  | Compliance 🗸                             | Credits                                |                 |  |  |  |
| K Back to employee                                                                                                    | Back to employees list                                  |                                             |                                          |                                        |                 |  |  |  |
| (i) Adam                                                                                                    | ie                                                      |                                             | Total Courses                            | O:00:00                                | Compliance Rate |  |  |  |
| Courses Learnin                                                                                                    | ig paths                                                |                                             |                                          |                                        |                 |  |  |  |
| Search:                                                                                                    |                                                         |                                             | Sort By:                                 | Required:                              | Due date:       |  |  |  |
| Q Type to search                                                                                                    |                                                         |                                             | Name (A-Z)                               | ► All                                  | Show All        |  |  |  |
| Events:                                                                                                    |                                                         | Category:                                   |                                          |                                        |                 |  |  |  |
| Events that users are r                                                                                                    | Events that users are registered in 👻 Choose Category 💙 |                                             |                                          |                                        |                 |  |  |  |
| Ø                                                                                                    | Bloodbor                                                | ne Pathogens <sup>Optic</sup><br>100% 💣 Apr | onal <b>6</b> 9<br>5, 2024 (5) 0:00:00   | ✔ Apr 8, 2024                          | Details 🕨       |  |  |  |
| Total completions:                                                                                                    | 1 Total time                                            | e: 💿 0:00:00                                |                                          |                                        |                 |  |  |  |
|                                                                                                    | Hazard C                                                | ommunication Ch<br>100%                     | emical Labeling <sup>Option</sup>        | •• Apr 8, 2024                         | Details 🕨       |  |  |  |
| Total completions:                                                                                                    | Total completions: 1 Total time: 🖑 0:00:00              |                                             |                                          |                                        |                 |  |  |  |
| and a second and a second a second a se | Safety in                                               | the Workplace <sup>Opti</sup><br>100% ⑦ Apr | ional مع<br>5, 2024 (نَّ 0:00:00         | ✔ Apr 8, 2024                          | Details 🕨       |  |  |  |
| Total completions: 1 Total time: 💿 0:00:00                                                                                                    |                                                         |                                             |                                          |                                        |                 |  |  |  |
| stres Importantiale Promises<br>Annual Annual Annu                                                                                                    | Sexual Ha                                               | arassment Preven<br>100%                    | tion (Non-Manager)<br>4, 2024 (5 0:00:00 | <mark>optional</mark><br>✔ Apr 8, 2024 | Details 🕨       |  |  |  |
| Total completions:                                                                                                    | 1 Total time                                            | e: Ō 0:00:00                                |                                          |                                        |                 |  |  |  |
|                                                                                                    |                                                         |                                             |                                          |                                        |                 |  |  |  |

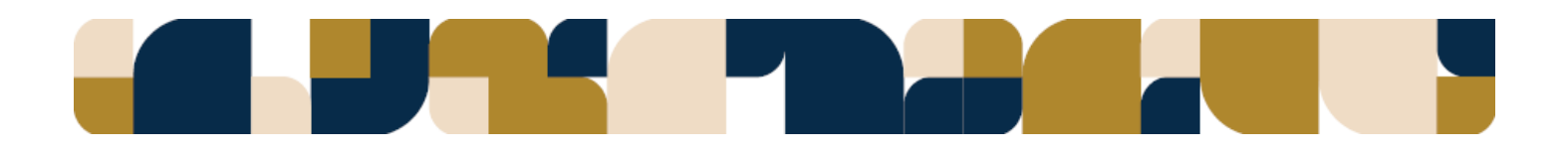